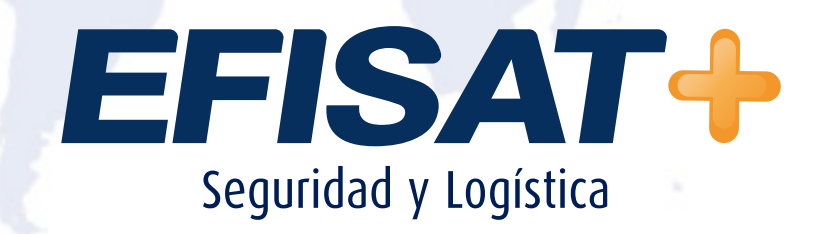

# MANUAL ZEBRA LP2824 Y GK420T

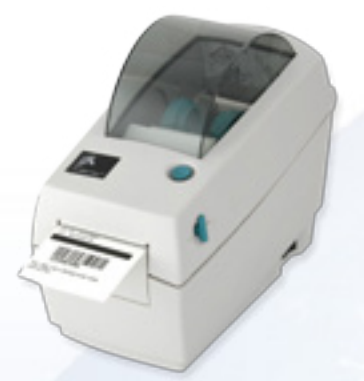

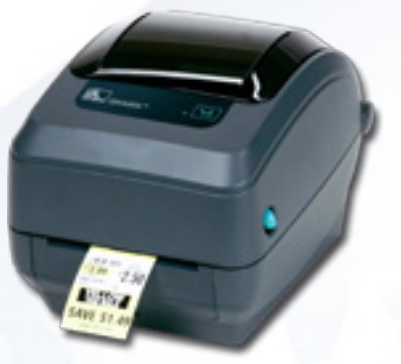

© Efisat. Todos los derechos reservados

EFISAT+

# Configuración y puesta a punto de Impresoras Zebra Lp2824 para Despacho:

Bajar los drivers para esta impresora si es de Windows XP bajarlos de la web del cliente Ingresando a:

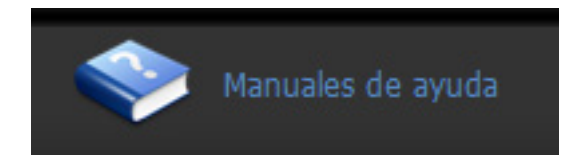

Luego a:

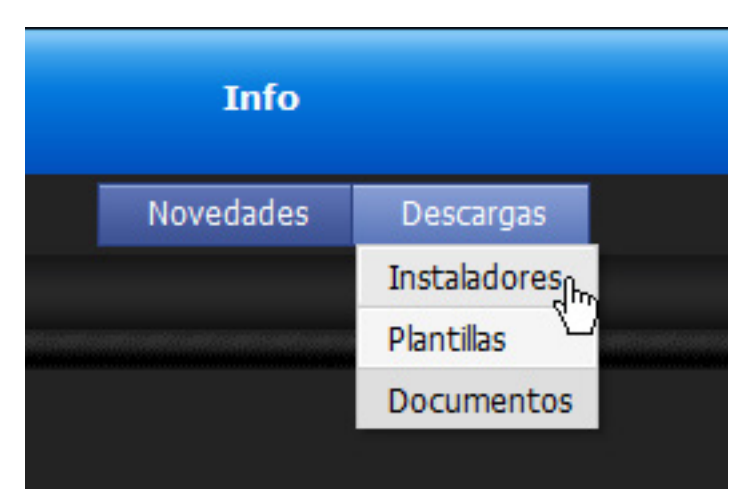

Luego a:

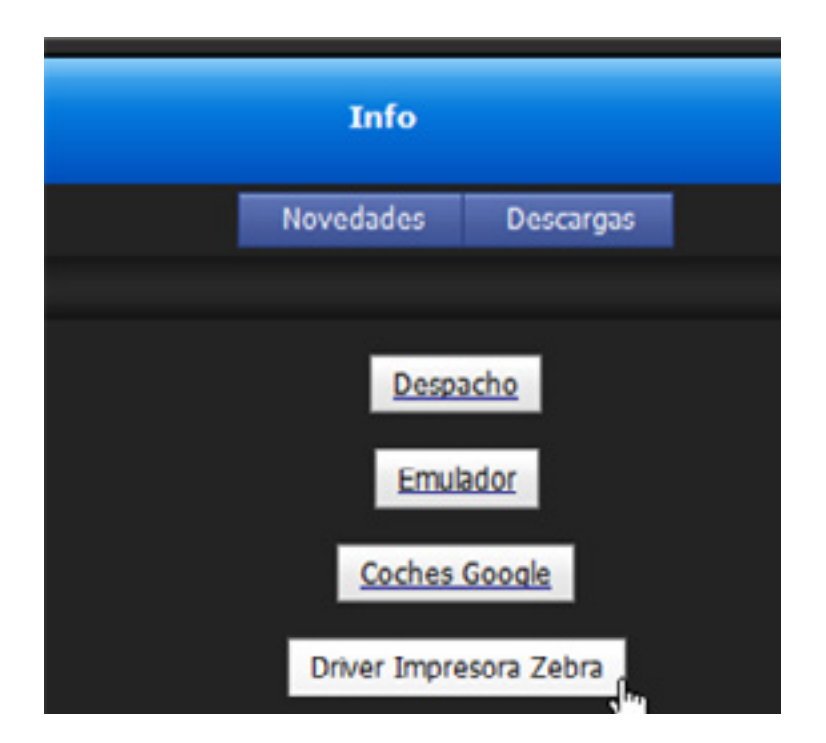

### Si es para Windows7

## http://www.zebra.com/us/en/support-downloads/desktop/lp-2824.html

| Drivers                            | Firmware                      | & Service Paci | ks                | Software Utilities                                                         | Manuals                  |                      |
|------------------------------------|-------------------------------|----------------|-------------------|----------------------------------------------------------------------------|--------------------------|----------------------|
| Recomm                             | nended                        | Version        | Ор                | erating System                                                             |                          | Download             |
| ZebraDes<br>32/64 bit.<br>Windows. | igner driver<br>Certified for | v2.7.03.16     | Win<br>Win<br>Win | dows XP, Windows Vista, W<br>dows 2008, Windows 7, Wir<br>dows Server 2012 | indows 2003,<br>ndows 8, | Download<br>(8 MB) » |

Ingresar a configuración de impresoras seleccionar la impresora y dejarla como predeterminada.

Luego en opciones colocar lo siguiente:

| Memona de impresora   |                           |            | Fuentes del código de barras |               |           |  |
|-----------------------|---------------------------|------------|------------------------------|---------------|-----------|--|
| Fuer                  | ntes de comando           | 0          | Coma                         | ndos persona  | alizados  |  |
| Importar/             | Exportar configu          | raciones   | Herran                       | nientas       | Acerca de |  |
| Opciones              | Configuración             | avanzada   | Interpolac                   | són de colore | s Formato |  |
| Configurad            | ción                      |            |                              |               |           |  |
| N                     | úmero de copias           | s: 🚺       |                              |               |           |  |
| V                     | elocidad.                 | 5          | Ŧ                            | cm/s          |           |  |
| 0                     | scuridad:                 | 15         | -                            |               |           |  |
|                       | omatos-                   | l land     | -                            |               | _         |  |
|                       | ormatos.                  | Userd      | enned                        |               | •         |  |
| Formato d             | e papel                   |            |                              |               |           |  |
|                       | em (                      |            | Vertice                      | cal           |           |  |
| 0                     |                           | 1 10/0     | Horiz                        | Interes       |           |  |
|                       |                           | ABCD       |                              | 1001          |           |  |
| 0                     | ) pulgada                 | EVALUATE . | girar                        | 180.          |           |  |
| Tamaño                |                           |            |                              |               |           |  |
| ٨                     | ncho: 5.                  | 00         |                              |               |           |  |
| A                     | tura: 3,                  | 00         |                              |               |           |  |
|                       | nimble                    |            |                              |               |           |  |
| Área no in            | A REAL PROPERTY OF        |            |                              |               |           |  |
| Área no in            | a iada: 0                 | 00         | Supporta                     | - 0.00        |           |  |
| Área no in<br>Iz      | quierdo: 0,               | 00         | Superio                      | e: 0,00       |           |  |
| Área no in<br>Iz<br>D | quierdo: 0,<br>erecha: 0, | 00<br>00   | Superio                      | e: 0,00       |           |  |
| Área no in<br>Iz<br>D | quierdo: 0,<br>erecha: 0, | 00         | Superio<br>Inferior          | 0,00          |           |  |

EFISAT

Luego ir al módulo despacho, en parámetros – configuración y elegir "Impresión ida y vuelta por ticket" y "Mostrar en pantalla".

| ielección                     |                                                       |          |
|-------------------------------|-------------------------------------------------------|----------|
| Ver horarios chofer           | Impresión ida y vuelta por ticket Mostrar en pantalla | Aceptar  |
|                               |                                                       | Cancelar |
| ngreso                        |                                                       |          |
| ngrese minutos previos para d | lespachar: 15                                         |          |

Lo que nos va a permitir que si el servicio generado tiene IDA y Vuelta se imprima en un mismo ticket y que nos salga una vista previa en pantalla de cómo quedaría.

| TicketDespacho 🛛 😰 |       |  |  |  |
|--------------------|-------|--|--|--|
| 32ID-              | 32VU  |  |  |  |
| 14:18              | 15:18 |  |  |  |
| 14:28              | 15:28 |  |  |  |
| 14:38              | 15:36 |  |  |  |
| 14:48              | 15:44 |  |  |  |
| 14:56              | 15:54 |  |  |  |
| 15:04              | 16:04 |  |  |  |
| 15:14              | 16:14 |  |  |  |
|                    |       |  |  |  |

Se adjunta foto de una impresora con la configuración incorrecta.

|                |                | 6 //                                      | 10-16                                              |                                           |                                           |                                                                          | hop fa                                                                          | -                |
|----------------|----------------|-------------------------------------------|----------------------------------------------------|-------------------------------------------|-------------------------------------------|--------------------------------------------------------------------------|---------------------------------------------------------------------------------|------------------|
| 07:35<br>07:47 | 06:41<br>06:49 | 07:09<br>07:18<br>07:23<br>07:35<br>07:47 | 06.20<br>06:24<br>06:31<br>06:37<br>06:41<br>06:49 | 07:00<br>07:18<br>07:23<br>07:35<br>07:47 | 06:24<br>06:31<br>06:37<br>06:41<br>06:49 | p23 Ralia<br>06:53<br>07:01<br>07:04<br>07:09<br>07:18<br>07:23<br>07:35 | empresa<br>06:00<br>06:10<br>06:20<br>06:24<br>06:31<br>06:31<br>06:37<br>06:41 | And and a second |

#### EFISAT+

Pruebas de impresión Si la página de prueba sale y las impresiones de despacho no Copiar el nombre de la impresora que figura en el XML

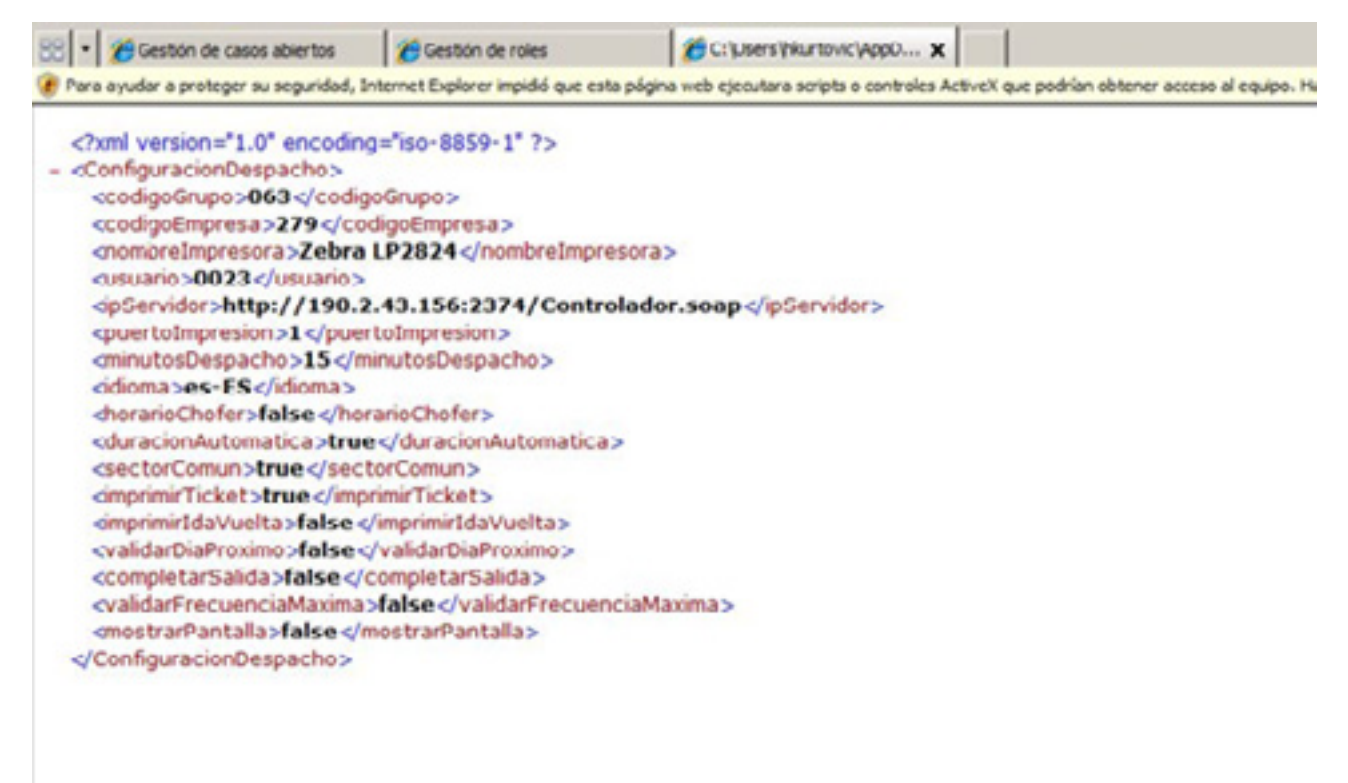

#### Pegarlo en el nombre de la impresora de la PC

| Seg        | bebnu                 | Configurad   | xón del dispositivo   | Acerca de                 |
|------------|-----------------------|--------------|-----------------------|---------------------------|
| General    | Compartir             | Puertos      | Opciones avanzadas    | Administración del color  |
| 2          |                       |              |                       |                           |
| <b>Z</b> . | ZERRA LP2824          |              |                       |                           |
| w          |                       |              |                       |                           |
| bicación   |                       |              |                       |                           |
|            |                       |              |                       |                           |
| omentario: | Network Printer       |              |                       |                           |
|            |                       |              |                       |                           |
|            |                       |              |                       |                           |
|            |                       |              |                       |                           |
| fodelo:    | HP LaserJet Professio | nal P1606dn  |                       |                           |
|            |                       |              |                       |                           |
|            |                       |              |                       |                           |
|            |                       |              |                       |                           |
|            |                       |              |                       |                           |
|            |                       |              |                       |                           |
|            |                       |              |                       |                           |
|            |                       |              |                       |                           |
|            | Prefe                 | rencias Impr | imir página de prueba |                           |
|            |                       |              |                       |                           |
|            |                       |              |                       |                           |
|            |                       |              |                       |                           |
|            |                       |              |                       | I management i management |

EFISAT-

# Configuración y puesta a punto de Impresoras Zebra GK420t para Despacho

Primero deben tener la impresora apagada (la pueden dejar conectada con el USB pero siempre apagada).

Luego al instalar los driver para Windows 7 que esta en la página 2.

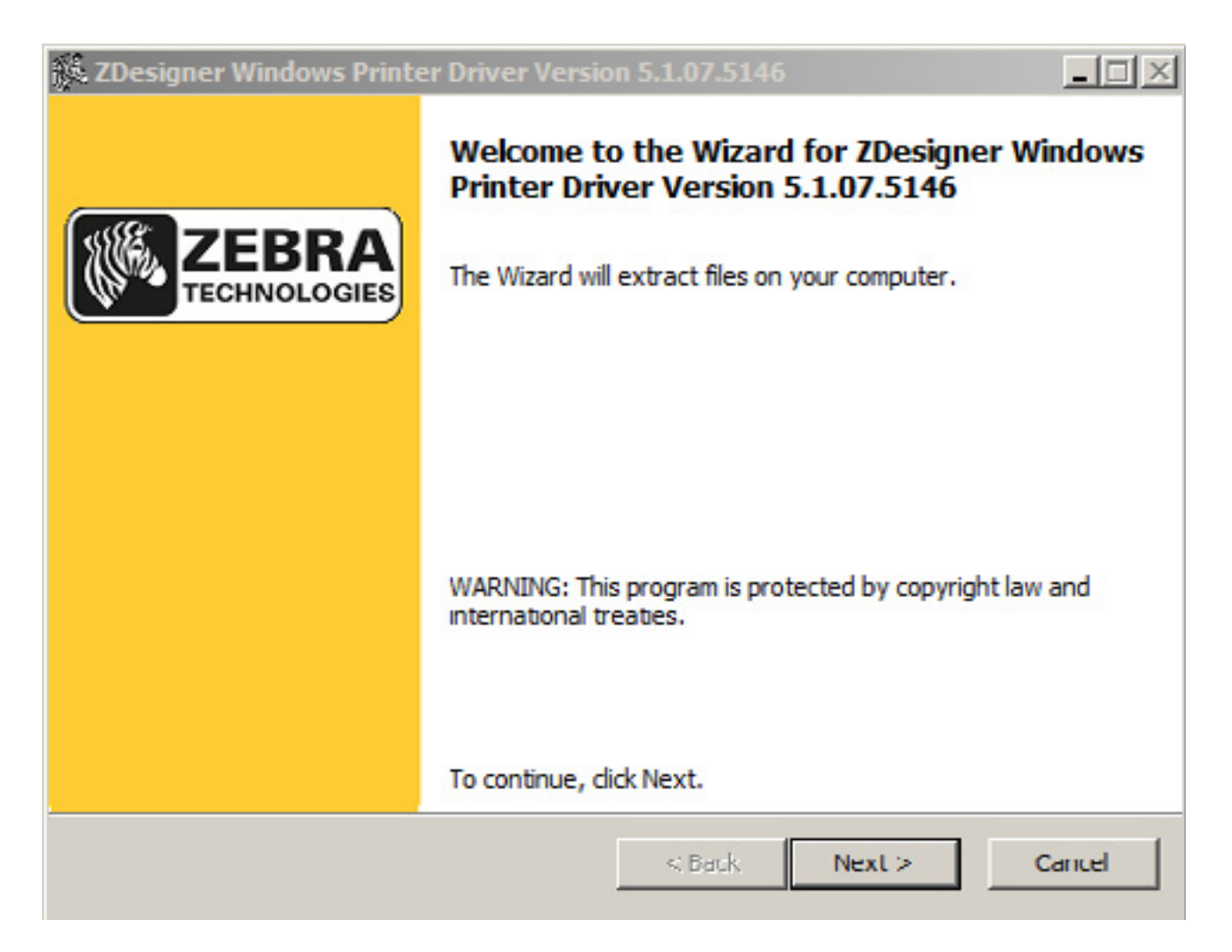

#### Deben elegir el modelo GK420t

| Eabricantes: | Impresoras:                                                                                                    |   |
|--------------|----------------------------------------------------------------------------------------------------|---|
| 2Designer    | ZDesigner GK.420d<br>ZDesigner GK.420d (EPL)<br>20esigner GK.420t (EPL)<br>20esigner GK.488d<br>20esigner GK.888d<br>20esigner GK.888t<br>20esigner GK.888t<br>20esigner GK.888t | 2 |

#### Luego deben cambiar el nombre y seleccionar bien el puerto

Introduzca el nombre de su impresora. También, seleccione el puerto al cual está conectada. Cuando termine, seleccione <Siguiente> para instalar la impresora y añadir el icono a la carpeta de Impresoras.

| LPT1:           | Agregar Puerto |
|-----------------|----------------|
| LI'12:<br>LPT3: |                |
| nul:            | Borrar Puerto  |
| SHREAX          |                |
| USB001          |                |
| XPSPort:        | •              |

Lo del Font downloader lo destildan no hace falta.

| Nombre de impresora: 🛛                                           | Zebra LP2824 |                                 |
|------------------------------------------------------------------|--------------|---------------------------------|
| uertos disponibles                                               |              |                                 |
| LPT1:<br>LPT2:<br>LPT3:<br>nul:<br>SHRFAX:<br>USB001<br>XPSPort: |              | Agregar Puerto<br>Borrar Puerto |

Una vez instalado prenden la impresora con el usb conectado a la PC, van a ver en la parte inferior derecha de la pantalla de la pc un icono indicando que se está instalando un nuevo dispositivo.

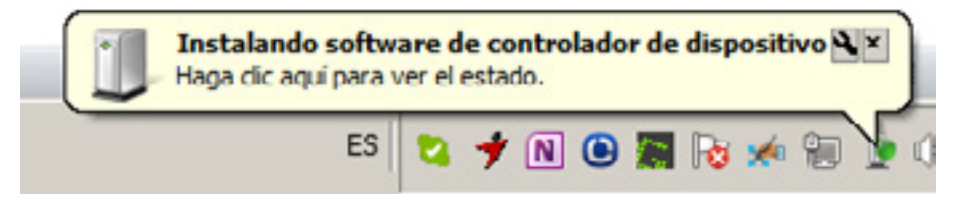

#### EFISAT+

#### Lo clickean y les aparece esto.

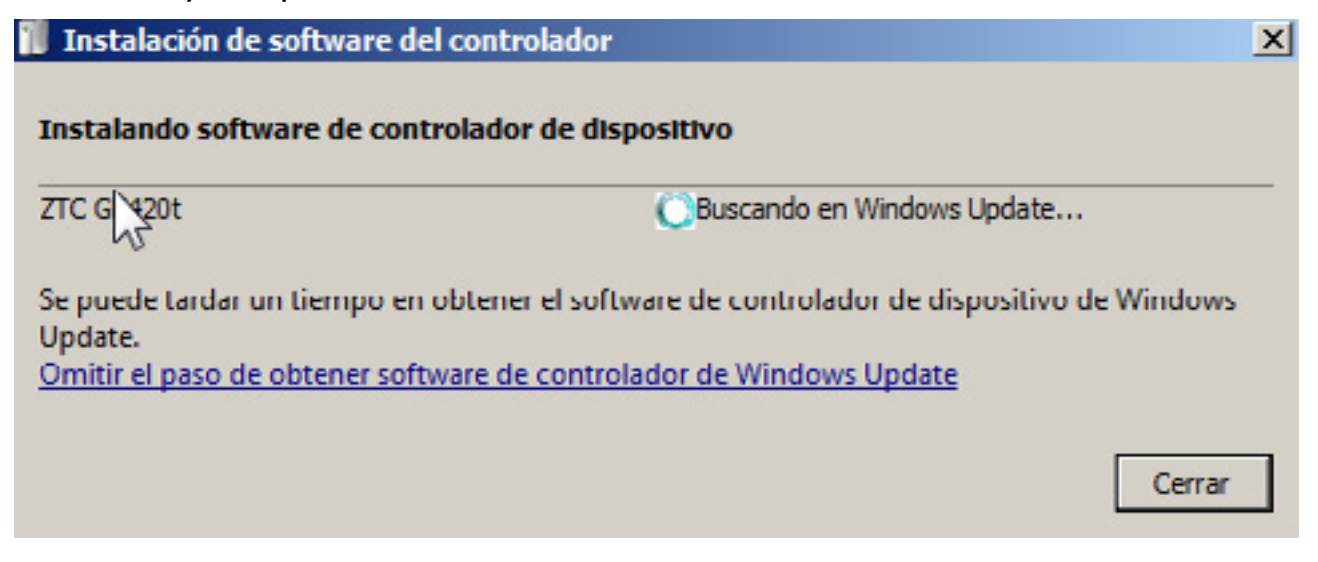

#### Y destildan:

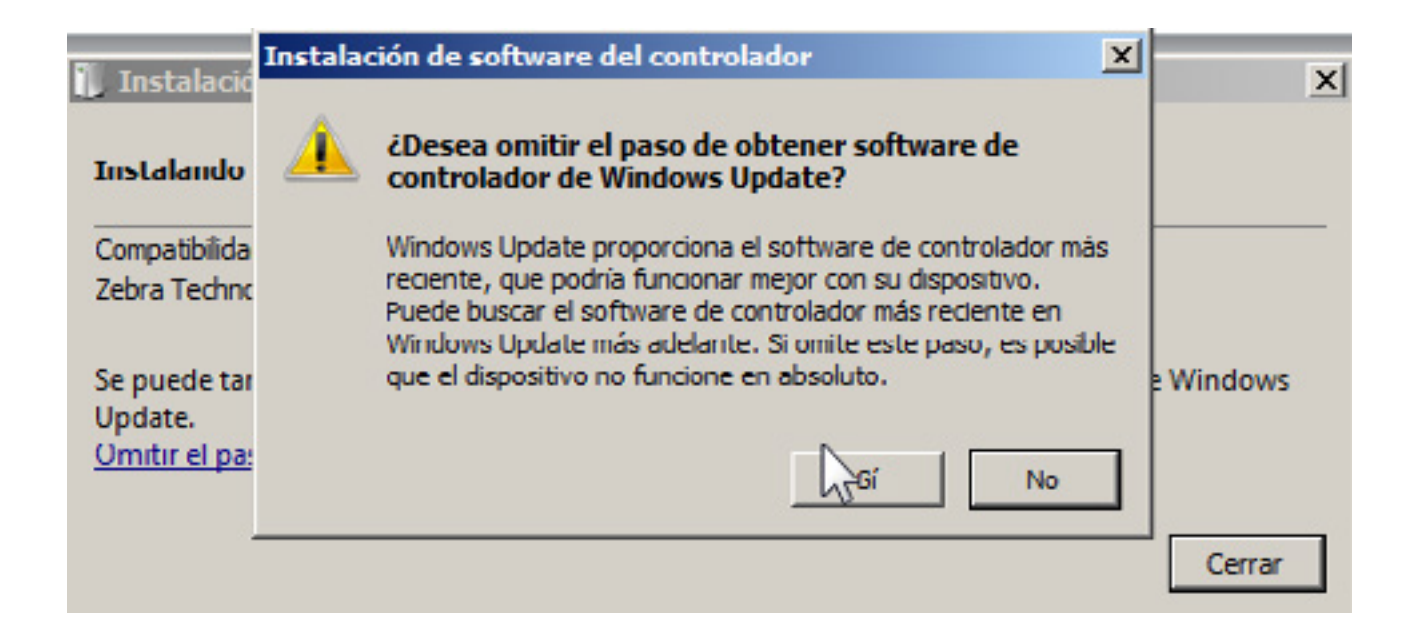

#### Y queda así

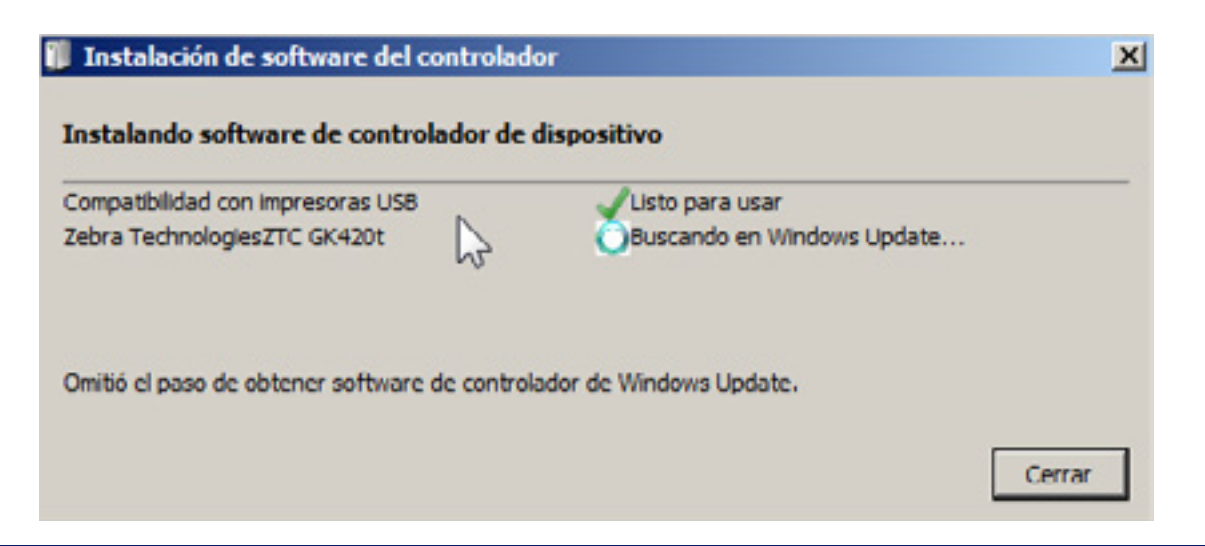

EFISAT

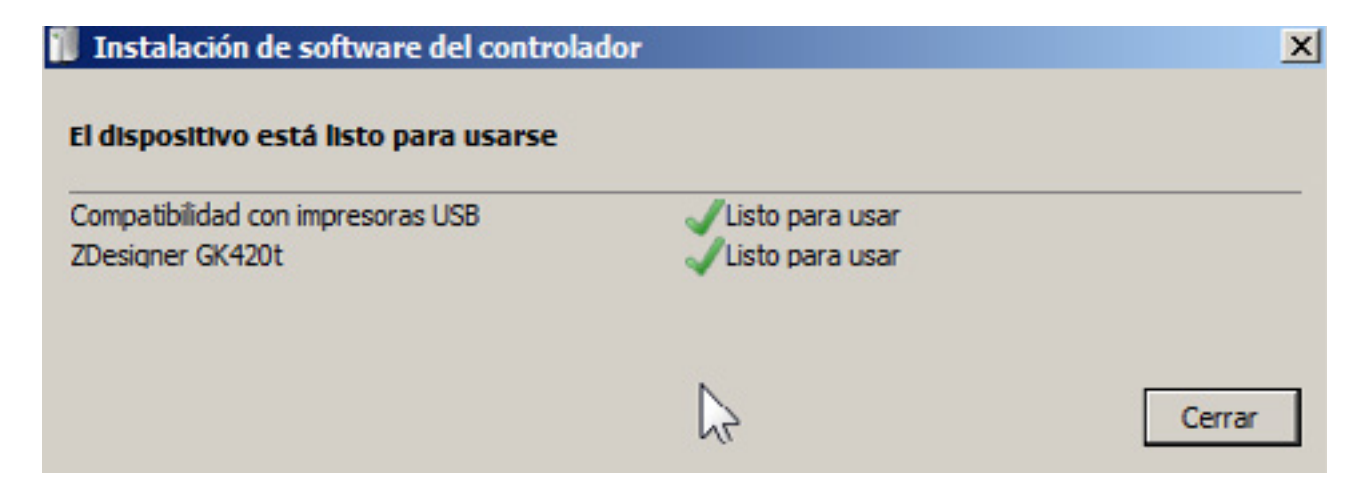

Luego ir a dispositivos e impresoras del Windows y dejamos como predeterminada

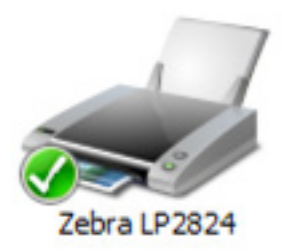

Luego ingresamos a preferencias de impresión

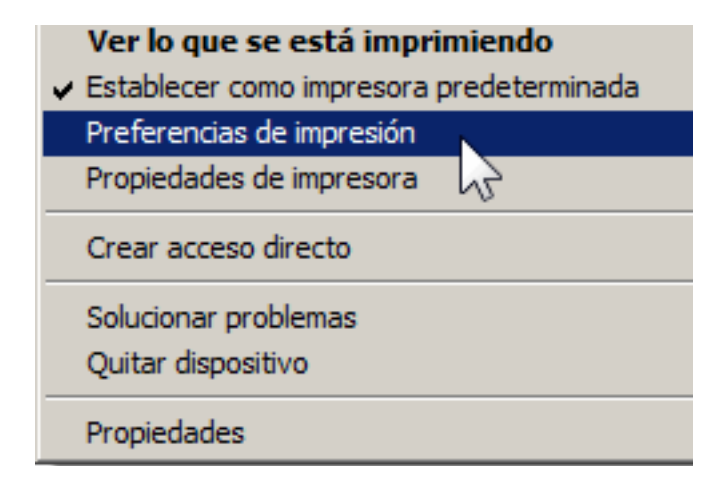

Establecemos los siguientes valores, presionamos aplicar y luego aceptar:

| Memoria de impresora           |         | Fuente                    | s del códig | o de ba | arras    |
|--------------------------------|---------|---------------------------|-------------|---------|----------|
| Fuentes de comando             | Î.      | Coma                      | indos perso | naliza  | dos      |
| Importar/Exportar configuracio | ones    | Herran                    | nientas     | Ac      | erca de  |
| pciones Cor puración ava       | nzada   | Interpola                 | ción de col | ores    | Formatos |
| Configuración                  |         |                           |             |         |          |
| Número de copias:              | 1       |                           |             |         |          |
| Velocidad:                     | 5       | -                         | cm/s        |         |          |
| Oscuridad:                     | 15      | •                         |             |         |          |
| Formatos.                      | Definid | o por el us               | uano        |         | •        |
| Formato de papel               |         |                           |             |         |          |
| • cm                           |         | <ul> <li>Verti</li> </ul> | ical        |         |          |
| C mm                           | 127MID  | O Hori                    | zontal      |         |          |
| C pulgada                      | VICC    | 🗌 girar                   | 180°        |         |          |
| Tamaño                         |         |                           |             |         |          |
| Ancho: 5.00                    |         | _                         |             |         |          |
| Altura: 3.00                   |         | -                         |             |         |          |
| Área no imprimible             |         |                           |             |         |          |
| Izquierdo: 0.00                |         | Superio                   | vr: 0.      | 00      |          |
| Derecha: 0.00                  |         | Inferior                  | 0.          | 00      |          |
|                                |         |                           |             |         |          |
|                                |         |                           |             |         |          |
|                                |         |                           |             |         |          |

Y listo las impresiones deberían salir dentro del ticket

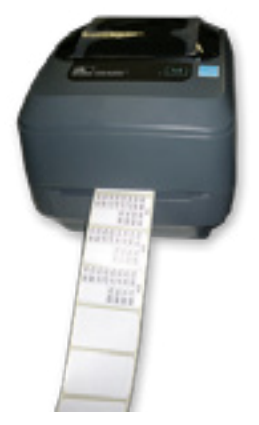

Para más información por favor consulte: www.efisat.net

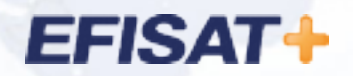

© Efisat. Todos los derechos reservados. T.T.A.S.A. - EFISAT - Cafferata 3280 2000 Rosario - Santa Fe – Rep. Argentina Tel. (+54) 341-4312550 www.efisat.net